## Medien Vorbestellen: so einfach geht's - 4 Optionen

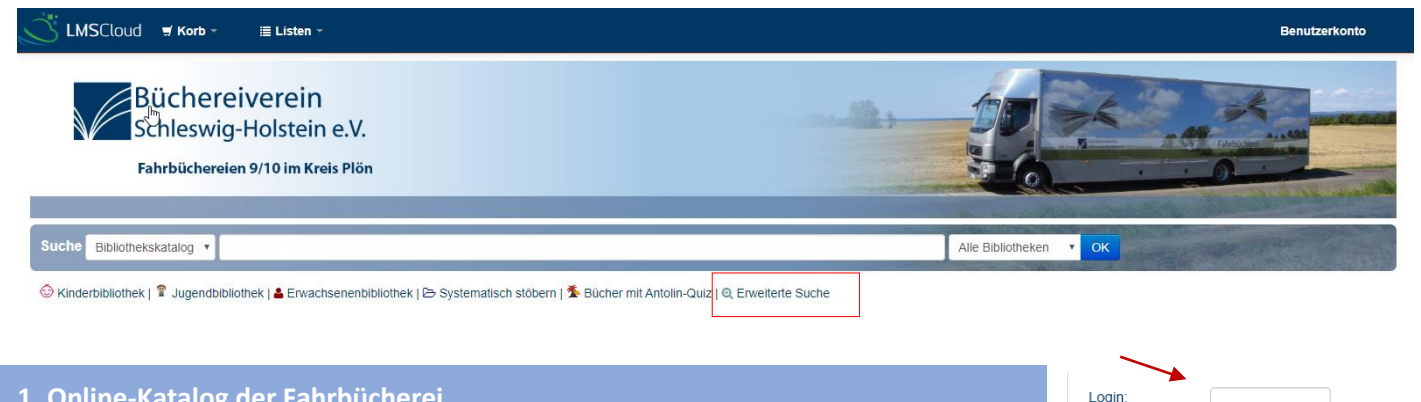

Passwort

Passwort vergessen'

Anmelden

## **1.** Online-Katalog der Fahrbücherei

- 1. Über unsere Homepage finden Sie den Online-Katalog
- 2. Logen Sie sich mit Lesernummer und Passwort im rechten Bereich ein
- 3. Suchen Sie nach Wunschmedien

(a) Über den Suchschlitz oder über die Erweiterte Suche (Verfasser, Verlag, Titel, Erscheinungsjahr, Sprache) (b) Über den Menüpunkt Stöbern (Kinder, Jugend-, Erwachsenenbibliothek) oder Systematisch stöbern

Filter: Im linken Menü finden Sie viele Filtermöglichkeiten.

Virtuelle Medien: Achtung: eBooks und eAudios können Sie direkt als Datei öffnen und nicht vorbestellen Wenn die keine eMedien suchen wählen Sie hier am besten "Fahrbücherei Ostholstein" statt "Virtuelle Bibliothek"

Medien durch "Zum Korb hinzufügen" in den Warenkorb legen 4.

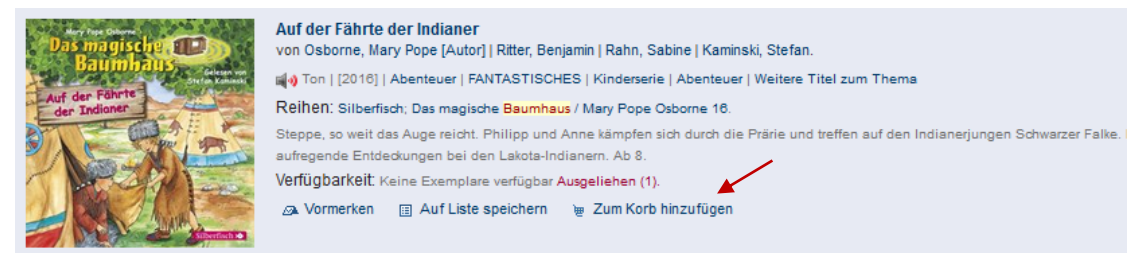

Hinweis: Wir können Ihnen nur Medien mitbringen, die nicht ausgeliehen sind. Sollte das Medium ausgeliehen sein (wie im Beispiel), bringen wir es erst nach Rückgabe in einigen Wochen mit.

5. (a) Weitere Medien suchen und auswählen (für spätere Sammelbestellung) (b) oder im oberen Menü den "Korb" anklicken und dann "Titel im Korb" anklicken.

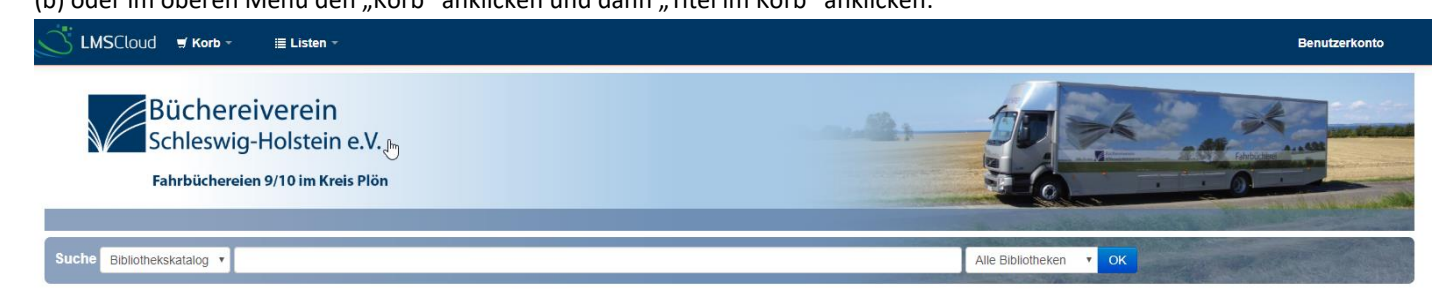

Häkchen setzen und auf "Vormerken" klicken! NICHT VERGESSEN VORMERKUNG BESTÄTIGEN! Das war's! Ganz einfach!

| 🖸 🖕 🖴 https://bzsh-f14. <b>Imsdoud.net</b> /cgi-bin/koha/opac-basket.pl?bib_list=28811/               |                                                |                                                                                                    |                                                                                   |                                                                                                    |                                                                                                    | ເ ☆ Ξ                                                                                                    |
|----------------------------------------------------------------------------------------------------|------------------------------------------------|----------------------------------------------------------------------------------------------------|-----------------------------------------------------------------------------------|----------------------------------------------------------------------------------------------------|----------------------------------------------------------------------------------------------------|----------------------------------------------------------------------------------------------------|
| Ihr Korb                                                                                              |                                                |                                                                                                    |                                                                                   |                                                                                                    |                                                                                                    | Î                                                                                                    |
| 🔍 Weitere Details 🔤 Abschicken 🍐 Download 🕮 Druck 🖀 Leeren und schließen                              |                                                |                                                                                                    |                                                                                   |                                                                                                    |                                                                                                    |                                                                                                    |
| Alle auswählen Auswahl aufheben   Ausgewählte Titel: 🗙 Entfernen 🗈 Einer Liste hinzufügen 🚓 Vormerken |                                                |                                                                                                    |                                                                                   |                                                                                                    |                                                                                                    |                                                                                                    |
|                                                                                                    | Titel                                          | ▲ Verfasser                                                                                                    | 🗢 Jahr 🗧                                                                          | Standort (Status)                                                                                                    |                                                                                                    |                                                                                                    |
|                                                                                                    | All die bösen Dinge                            | Riley, Mary-Jane                                                                                                    |                                                                                   | Virtuelle Bibliothek, Onleihe ( Verfügbar )                                                                                                    |                                                                                                    |                                                                                                    |
| onicch                                                                                                | o Postollung                                   | 2 Postollung por Moile                                                                                                    |                                                                                   |                                                                                                    | 4 Earplaibhastall                                                                                                    | ungan übar                                                                                                    |
|                                                                                                    |                                                | 5. Destenung per Man.                                                                                                    |                                                                                   |                                                                                                    | 4. Ferniembestellungen über                                                                                                    |                                                                                                    |
| 4342 -                                                                                                | - 5981                                         | info@fanrbuecherel9.de                                                                                                    |                                                                                   |                                                                                                    | den Zentral-Katal                                                                                                    | og SH Je (⊥€)                                                                                                    |
|                                                                                                    | Alle ausw     Alle ausw     Donisch     4342 · | • • https://bzsh-f14.lmscloud.net/cgi-bin/koha/o Ihr Korb • Weitere Details    Abschicken    Download    Alle auswahlen    Auswahl aufheben   Ausgewählter   Titel   All die bösen Dinge  Onische Bestellung 43442 - 5981 | https://bzsh-fl4.lmsdoud.net/cgi-bin/koha/opac-basket.pl?bib_list=26811/ Ihr Korb | So https://bzsh-f14.lmscloud.net/cgi-bin/kohs/opac-basket.pl?bib_list=28811/ Ihr Korb Q. Weitere Details I Abschicken & Download I Druck I Leeren und schließen Alle auswählen Auswahl aufmeben   Ausgewählte Titel: × Entfernen II Einer Liste hinzufügen & Vormerken Titel Verfasser • Jahr • Jahr • Inische Bestellung All die bösen Dinge Riey, Mary-Jane Sonische Bestellung 4342 - 5981 | So https://bzsh-f14.lmscloud.net/cgi-bin/kohs/opsc-basket.pl?bib_list=28811/ Ihr Korb Q. Weitere Details I Abschicken & Download I Druck I Leeren und schließen Alle auswahlen Auswahl aufmeben   Ausgewählte Titel: × Entfernen II Einer Liste hinzufügen A Vormerken Titel Verfasser • Jahr • Standort (Status) Al die bösen Dinge Riey, Mary-Jane · Virtuele Biolothek, Onlehe Donische Bestellung 4342 - 5981 3. Bestellung per Mail: info@fahrbuecherei9.de | <ul> <li>▲ So https://bzsh-f14.lmscloud.net/cgi-bin/kohs/opsc-basket.pl?bib_list=28811/</li> <li>Ihr Korb         <ul> <li>Q. Weitere Details</li></ul></li></ul> |